## WESTER ID 登録手順(お客様情報登録)

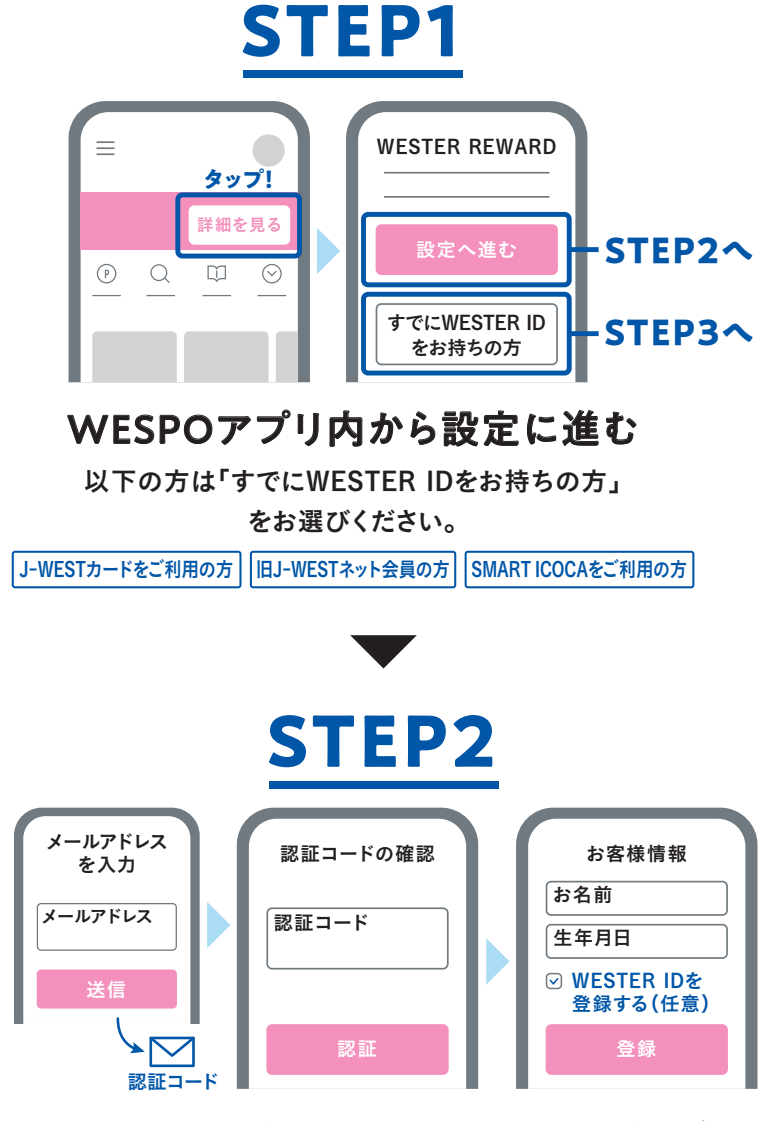

## メールアドレスを入力して認証コードを取得し お客様情報を登録

WESTER IDは登録完了後に表示される画面でご案内いたします。 ※ご登録のメールアドレス宛にお送りするメールでもご確認いただけます。

※「WESTER-IDを登録する」にチェックを入れてください

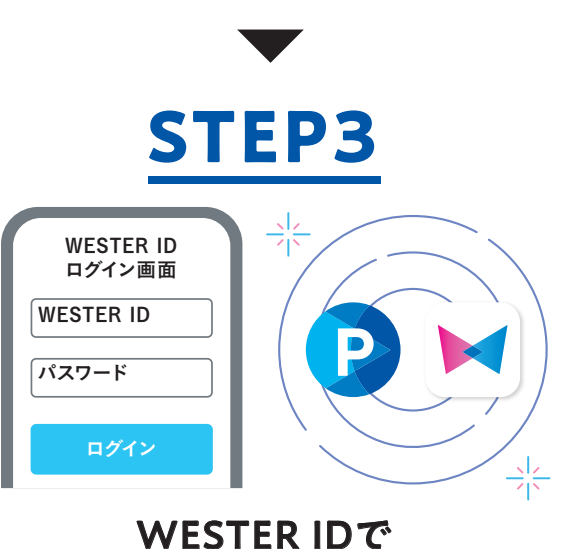

## WESTER IDで ログインして登録完了

ためたポイントをより便利にお使いいただけます。